## Single Sign-On Workflow

## User Registration

| Anypoint Platform Development ×      SSO Karnata     C.      A https://sso.karnataka.gov.in/user/ | ka Authentication S × +                                                           |                  |                                                    |         |
|---------------------------------------------------------------------------------------------------|-----------------------------------------------------------------------------------|------------------|----------------------------------------------------|---------|
| CCC SSO Karnataka<br>e-Authentication Service                                                     |                                                                                   |                  | Center for e-Governance<br>Government of Karnataka |         |
|                                                                                                   | Login to Y<br>Login as:  Citizen<br>Government Employee<br>Username / Aadhaar Nur | our Account      |                                                    |         |
|                                                                                                   | Password                                                                          |                  |                                                    |         |
|                                                                                                   | C Remember Me                                                                     | Forgot Password? |                                                    |         |
|                                                                                                   | Captcha                                                                           |                  |                                                    |         |
|                                                                                                   | Captcha letters are numeric                                                       | C                |                                                    |         |
|                                                                                                   | Lo                                                                                | ogin             |                                                    |         |
| Type here to search                                                                               | 0 🗄 💿 📅 🚍                                                                         | 💼 🙇 🖬 🛷          | 🐟 Swa ^ 🖻 🦪 🖙 🕬 ENG                                | 3:22 PM |

Step 1 : Click on Register

C. After clicking on Register you will be redirected to the below page:

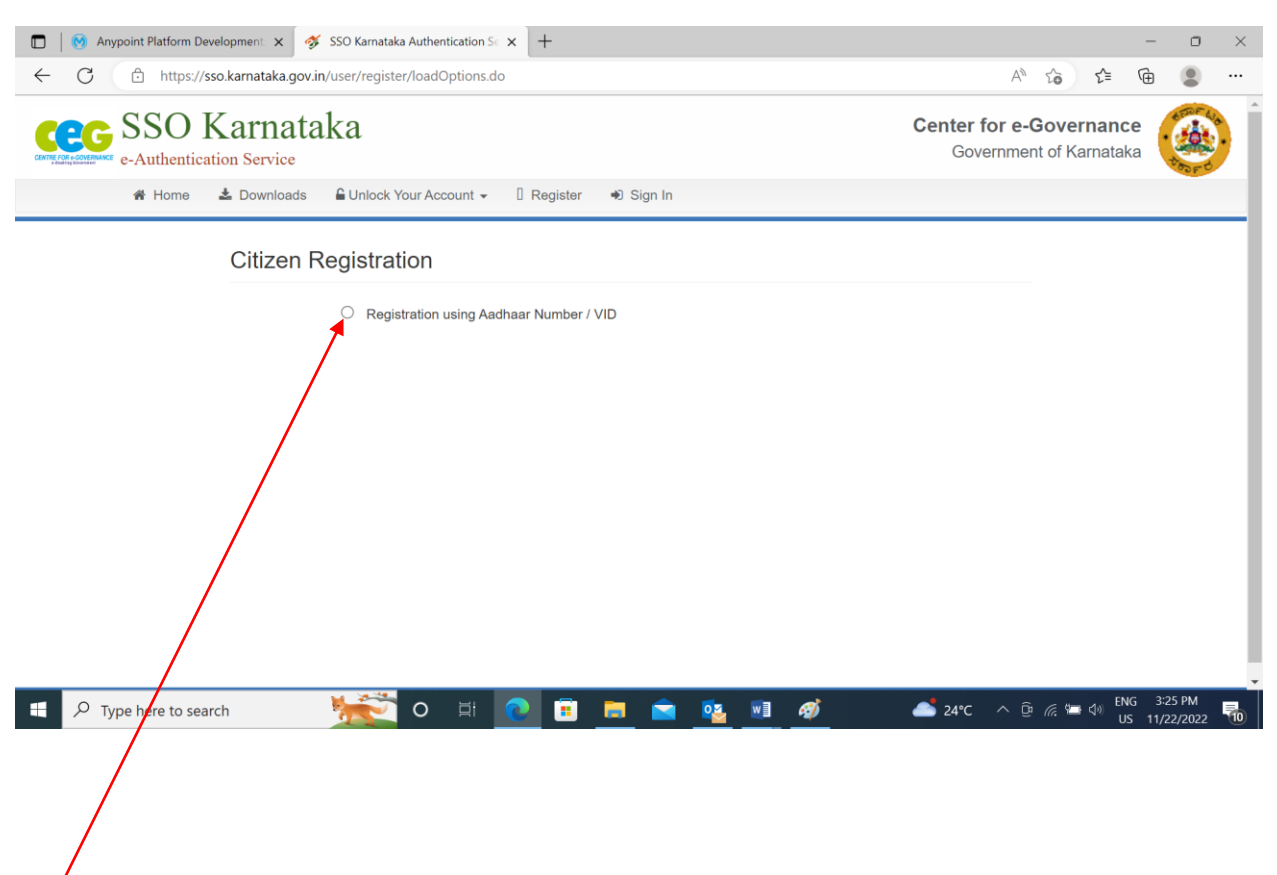

Step 1 : Select the Radio Button "Registration using Aadhar Number / VID"

| <ul> <li>Anypoint Platform Development: x SSO Karnataka Authentication S x SSO Karnataka Authentication S x</li> <li>SSO Karnataka Authentication S x</li> <li>C C A https://sso.karnataka.gov.in/user/register/loadOptions.do</li> </ul>                                                                                                    | A   | to    | £≞          | -<br>-             |                | × |
|----------------------------------------------------------------------------------------------------|-----|-------|-------------|--------------------|----------------|---|
| Citizen Registration <ul> <li>Registration using Aadhaar Number / VID</li> </ul>                                                                                                    |     |       |             |                    |                | - |
| Aadhaar Number / VID How do you want to receive<br>OTP<br>Mobile O Email                                                                                                    |     |       |             |                    |                |   |
| Consent for Aadhaar Authentication         I, the holder of above given Aadhaar number(VID), hereby give my consent to SSO Karnataka to obtain my Aadhaar number(VID), Name and Fingerprint / Iris for authentication with UIDAI. SSO Karnataka will use the identity information only for authentication and notifications. SSO Karnataka will not store / share your biometrics other than to CIDR for the purpose of authentication.         Image: Comparison of the purpose of authentication         Image: Comparison of the purpose of authentication |     |       |             |                    |                |   |
| Captcha<br>1044609<br>Captcha letters are numeric<br>Proceed                                                                                                    |     |       |             |                    |                |   |
| 📲 🔎 Type here to search 🧏 🔽 O 🗄 💽 🖬 🚍 🕿 💁 🚳 📤 23°C                                                                                                    | ∧ ĝ | (i. 🐿 | id≫ EN<br>U | IG 5:28<br>S 11/22 | 3 PM<br>2/2022 | - |
| <ul><li>Step 1 : Enter your Aadhar number.</li><li>Step 2 : Select the mode to receive OTP - Mobile / email ID linked to your Aadha</li><li>Step 3 : Select "I Agree" to provide your consent for Aadhaar Authentication.</li></ul>                                                                                                    | ar. |       |             |                    |                |   |
| Step 4 : Type the captcha which appears on the screen                                                                                                    |     |       |             |                    |                |   |

## D. Once you clicked on Proceed you will be redirected to the below page.

| 🗈   💿 Anypoint Platform Development: 🗙 🚿 SSO Karnataka Authentication St x 🕇                                                       | - o ×                                              |
|----------------------------------------------------------------------------------------------------|----------------------------------------------------|
| ← C (                                                                                                    | A to te 🖻                                          |
| SSO Karnataka<br>e-Authentication Service                                                                                          | Center for e-Governance<br>Government of Karnataka |
| 🛠 Home 📥 Downloads 🔓 Unlock Your Account 👻 🗍 Register 🔹 Sign In                                                                    |                                                    |
| Please enter the OTP sent by Aadhaar Authority (UIDAI e-KYC). If you have not receive SMS/Email within 5 minute, kindly try again. | d                                                  |
| Citizen Registration                                                                                                    |                                                    |
| Aadhaar eKYC OTP Verification<br>Verify One Time Password<br>309165<br>Kindly enter a value.                                       |                                                    |
| Verify Back                                                                                                    |                                                    |
| Copyright © 2017 C-DAC. All Rights Reserved.                                                                                       | 📤 24℃ へ ি 🦟 🖙 🕔 ENG 4:16 PM 関 US 11/22/2022        |

Step 1 : Enter the OTP which is sent to your Mobile Number.

Step 2 . Enter "Verify" to verify your Aadhar Registered Number

| ← → C                                                                                                    |                                                                                                    |                                                                                                    | 0 - 0                                                         |
|----------------------------------------------------------------------------------------------------|----------------------------------------------------------------------------------------------------|----------------------------------------------------------------------------------------------------|---------------------------------------------------------------|
|                                                                                                    | sso.karnataka.gov.in/user/register/verifyAadhaarOTPForKYC.do                                                                                                    |                                                                                                    | Q 🛧 🚺 🛪 🚳 Paused                                              |
| III Apps                                                                                                    | Bookmarks Welcome to Micros. 🔐 Ultimatix - Digitally 🌚 Download: VMM 20                                                                                                    | Microsoft OneDrive 👌 maven - How to co 🛸 Automating SVN C 😗 Versio                                                                                                 | on Control Sys 🗰 Centralized vs Distri » 📳 Readi              |
|                                                                                                    | Citizen Registration                                                                                                    |                                                                                                    | O instructions                                                |
|                                                                                                    | Personal Details                                                                                                    | Contact Address                                                                                                    |                                                               |
|                                                                                                    | Mahalakshmi H N                                                                                                    | # 115                                                                                                    |                                                               |
| •                                                                                                    | UserName                                                                                                    | Landmark                                                                                                    |                                                               |
|                                                                                                    | Kindly enter a value.                                                                                                    |                                                                                                    |                                                               |
|                                                                                                    | Password Password Password must be at least 0 characters king and must be a combinators of upper case, known case, numbers and non-alphanumeric ch                                                                                                    | threaten excluding T. Nulenur                                                                                                    |                                                               |
|                                                                                                    | space character                                                                                                    | Chitradurna                                                                                                    |                                                               |
|                                                                                                    | Confirm Password                                                                                                    | Crission ga                                                                                                    |                                                               |
|                                                                                                    | Date of Birth 22 / July V / 1994                                                                                                    | State KARNATAKA                                                                                                    | •                                                             |
|                                                                                                    | Email                                                                                                    | 577557                                                                                                    |                                                               |
|                                                                                                    | Kindy ener value c-market (i) a sergory 222)                                                                                                    |                                                                                                    |                                                               |
|                                                                                                    |                                                                                                    |                                                                                                    |                                                               |
|                                                                                                    | laentry information                                                                                                    | Additional Information                                                                                                    |                                                               |
|                                                                                                    | Aadhaar<br>860249093791                                                                                                    | Security Question What is the name of the company of your first job?                                                                                               |                                                               |
|                                                                                                    |                                                                                                    | TCS                                                                                                    |                                                               |
|                                                                                                    |                                                                                                    | \$\$0                                                                                                    |                                                               |
|                                                                                                    |                                                                                                    | The Personal Message will be displayed every time you login to SSO Kamatata arte. The ele<br>during registration is displayed.                                     | e a un authentic site only if the same personil message given |
|                                                                                                    |                                                                                                    |                                                                                                    |                                                               |
|                                                                                                    | Capicha                                                                                                    | OTP                                                                                                    |                                                               |
|                                                                                                    | WC7HIPV                                                                                                    | 8123499112                                                                                                    | Generate OTP                                                  |
|                                                                                                    | AVC7 HDV                                                                                                    | OTP                                                                                                    |                                                               |
|                                                                                                    |                                                                                                    |                                                                                                    |                                                               |
| 1: Enter the Use<br>2: Enter the Pase<br>uding space chara                                                                                                    | rname that you require. Please note same user<br>sword - it must be a combination of upper case<br>acter for eg: Aabc@12.                                                                                                    | r name will be required for logging in.<br>e, lower case, number and non-alphanu                                                                                   | meric characters                                              |
| ep 1: Enter the Use<br>ep 2: Enter the Pas<br>cluding space char<br>ep 3: Re-enter the p                                                                                                    | rname that you require. Please note same user<br>sword - it must be a combination of upper case<br>acter for eg: Aabc@12.<br>password and confirm.                                                                                                    | r name will be required for logging in.<br>e, lower case, number and non-alphanu                                                                                   | meric characters                                              |
| 1: Enter the Use<br>2: Enter the Pass<br>Iding space chars<br>3: Re-enter the<br>4: Enter your M                                                                                                    | rname that you require. Please note same user<br>sword - it must be a combination of upper case<br>acter for eg: Aabc@12.<br>password and confirm.<br>ail Id – this is Optional.                                                                                                    | r name will be required for logging in.<br>e, lower case, number and non-alphanu                                                                                   | meric characters                                              |
| o 1: Enter the Use<br>o 2: Enter the Pass<br>Juding space char<br>o 3: Re-enter the<br>o 4: Enter your M<br>o 5: Enter the Sect                                                                                                    | rname that you require. Please note same user<br>sword - it must be a combination of upper case<br>acter for eg: Aabc@12.<br>password and confirm.<br>ail Id – this is Optional.<br>urity Question and provide the Answer – this is                                                                                                    | r name will be required for logging in.<br>e, lower case, number and non-alphanu<br>5 Optional but recommended                                                     | meric characters                                              |
| <ul> <li>1: Enter the Use</li> <li>2: Enter the Passuding space chara</li> <li>3: Re-enter the passe</li> <li>4: Enter your M</li> <li>5: Enter the Section of the the Passuding space chara</li> </ul>                                                                                                    | rname that you require. Please note same user<br>sword - it must be a combination of upper case<br>acter for eg: Aabc@12.<br>bassword and confirm.<br>ail Id – this is Optional.<br>urity Question and provide the Answer – this is<br>bonal message – this is shown to you each time                                                                                                    | r name will be required for logging in.<br>e, lower case, number and non-alphanu<br>c Optional but recommended                                                     | meric characters                                              |
| <ul> <li>1: Enter the Use</li> <li>2: Enter the Passuding space chara</li> <li>3: Re-enter the passuding space chara</li> <li>4: Enter your M</li> <li>5: Enter the Section</li> <li>6: Enter the Person of the passuding space chara</li> </ul>                                                                | rname that you require. Please note same user<br>sword - it must be a combination of upper case<br>acter for eg: Aabc@12.<br>password and confirm.<br>ail Id – this is Optional.<br>urity Question and provide the Answer – this is<br>ponal message – this is shown to you each time<br>tcha as displayed in the screen.                                                                                          | r name will be required for logging in.<br>e, lower case, number and non-alphanu<br>s Optional but recommended<br>e you log in. – this is optional but recomm      | meric characters                                              |
| tep 1: Enter the Use<br>tep 2: Enter the Pass<br>xcluding space char<br>tep 3: Re-enter the<br>tep 4: Enter your M<br>tep 5: Enter the Sec<br>tep 6: Enter the Pers<br>tep 7: Enter the Cap                                                                                                    | rname that you require. Please note same user<br>sword - it must be a combination of upper case<br>acter for eg: Aabc@12.<br>password and confirm.<br>ail Id – this is Optional.<br>urity Question and provide the Answer – this is<br>conal message – this is shown to you each time<br>tcha as displayed in the screen.                                                                                          | r name will be required for logging in.<br>e, lower case, number and non-alphanu<br>s Optional but recommended<br>e you log in. – this is optional but recomm      | meric characters                                              |
| tep 1: Enter the Use<br>tep 2: Enter the Pase<br>excluding space chara<br>tep 3: Re-enter the<br>tep 4: Enter your M<br>tep 5: Enter the Sec<br>tep 6: Enter the Pers<br>tep 7: Enter the Cap<br>tep 8: Enter your Me                                                                                           | rname that you require. Please note same user<br>sword - it must be a combination of upper case<br>acter for eg: Aabc@12.<br>password and confirm.<br>ail Id – this is Optional.<br>urity Question and provide the Answer – this is<br>sonal message – this is shown to you each time<br>tcha as displayed in the screen.                                                                                          | r name will be required for logging in.<br>e, lower case, number and non-alphanu<br>s Optional but recommended<br>e you log in. – this is optional but recomm      | meric characters                                              |
| <ul> <li>Step 1: Enter the Use</li> <li>Step 2: Enter the Passe excluding space chara</li> <li>Step 3: Re-enter the passe of the step 4: Enter your M</li> <li>Step 4: Enter your M</li> <li>Step 5: Enter the Second Step 6: Enter the Personal Step 7: Enter the Cap</li> <li>Step 8: Enter your M</li> </ul> | rname that you require. Please note same user<br>sword - it must be a combination of upper case<br>acter for eg: Aabc@12.<br>bassword and confirm.<br>ail Id – this is Optional.<br>urity Question and provide the Answer – this is<br>bonal message – this is shown to you each time<br>tcha as displayed in the screen.<br>bbile Number and click Generate OTP.<br>sent to the Mobile number given and click Ver | r name will be required for logging in.<br>e, lower case, number and non-alphanu<br>c Optional but recommended<br>e you log in. – this is optional but recommended | meric characters<br>mended                                    |

## E. After verification of OTP, you will see the below Registration Page

Step 10: Once Verified OTP Accept the terms and policies of SSO Karnataka by selecting the Checkbox.

Step 11: Click on signup to complete registration.